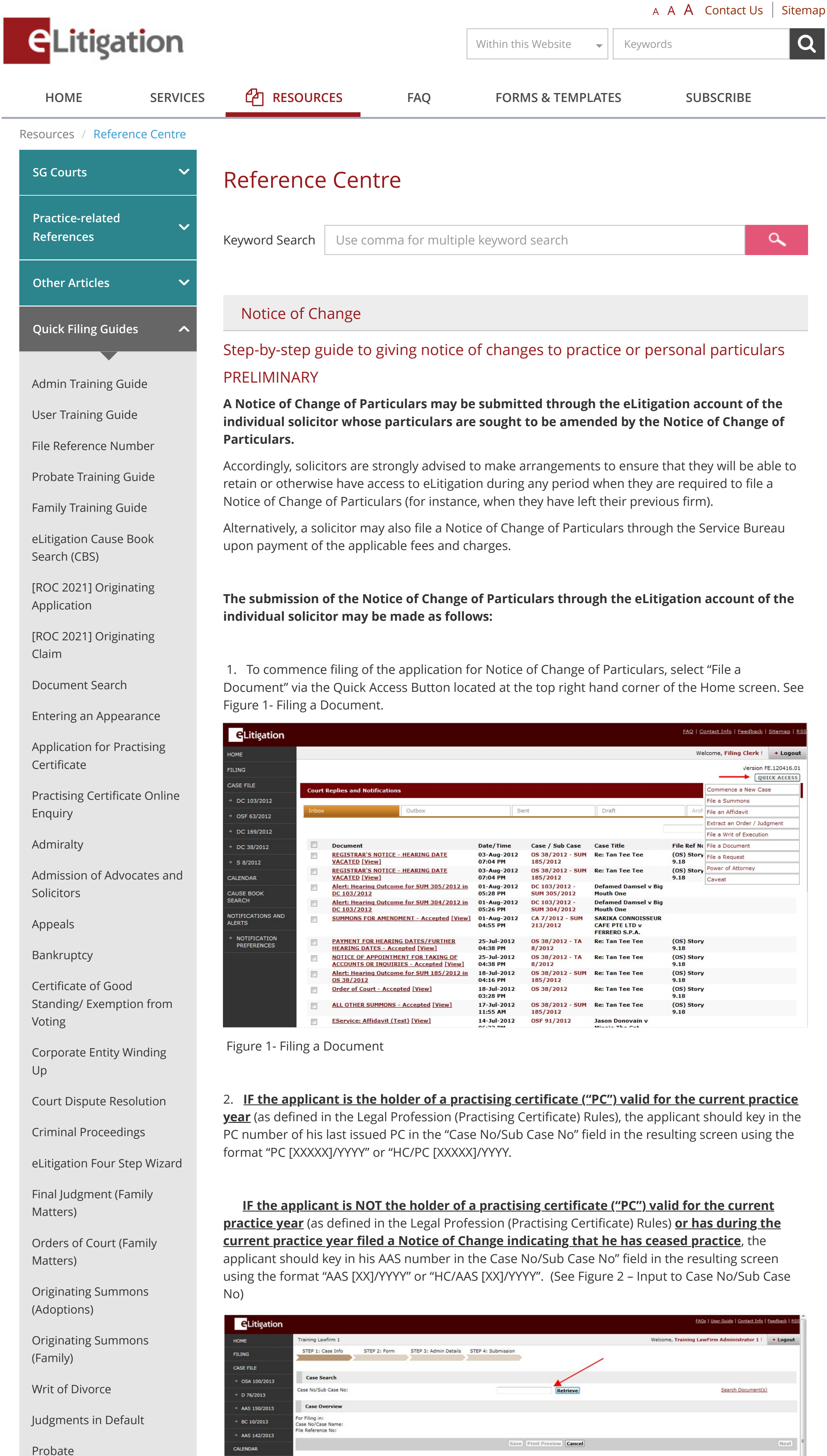

Taxation

Originating Summons / Summons

Writ of Summons

Writ of Seizure and Sale

Interpleader Summons

Notice of Change

Request for Exemption from Voting Under Section 50(2) LPA

Singapore International Commercial Court (SICC) User Guide

Originating Summons -Judicial Management

Enforcement of Order of Employment Claims Tribunals (ECT) & Enforcement of Registered Settlement Agreement (Employment Claims Act) (ECORC) by way of Writ of Seizure and Sale (WSS)

Defence and Counterclaim

Originating Summons under the Protection from Online Falsehoods and Manipulation Act (POFMA)

Request for Audio Recording and/or Transcript of Hearing

Authentic Court Orders

Filing an Enforcement of Order of Small Claims Tribunals (SCT)

Virtual Hearings

Inclusion of iCal attachments in eLitigation Hearings-related Emails

Protection from Harassment Act (POHA) to State Courts

Adding or Removing Parties

Amendment of Documents

[ROC 2021] Single Application Pending Trial (SAPT)

[ROC 2021] Originating Application to SICC

[ROC 2021] Appeals to Court of Appeal for SICC cases

[ROC2021] Originating Application to the Court of Appeal/Appellate Division of the High Court and Court of 3 Judges

[ROC 2021] Appeals from State Courts to the General Division of the High Court

[ROC 2021] Originating Application under the Insolvency, Restructuring

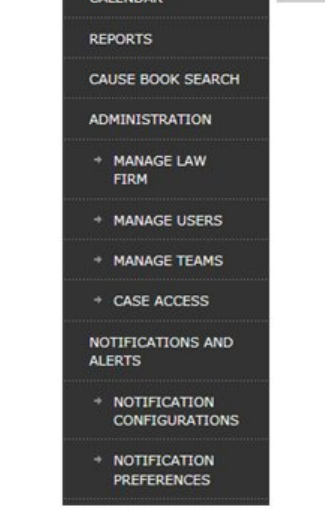

Figure 2 – Input to Case No/Sub Case No

3. In the resulting Step 1 screen, select "**Admission of Advocates & Solicitors**" in the "Category" field and "**Notice of Change of Particulars**" in the "Document Title" field. (See Figure 3 – Selection of Category and Document Title)

|                                                       | List of Parties                                     |                                                                                                 |                    |
|-------------------------------------------------------|-----------------------------------------------------|-------------------------------------------------------------------------------------------------|--------------------|
|                                                       | tist of Backler                                     |                                                                                                 | ,                  |
| PC ENQUIRY                                            |                                                     |                                                                                                 |                    |
| C                                                     |                                                     | REQUEST FOR SEALED COPY OF PRACTISING CERTIFICATE<br>REQUEST FOR WAIVER UNDER SECTION 50(2) LPA |                    |
| ~                                                     | Admission of Advocates & Solicitors                 | NOTICE OF CHANGE OF PARTICULARS<br>REQUEST FOR CERTIFICATE OF GOOD STANDING                     |                    |
| <ul> <li>NOTIFICATION</li> <li>PREFERENCES</li> </ul> | Admission of Advocates & Solicitors                 |                                                                                                 |                    |
| IOTIFICATIONS AND<br>LERTS                            | Filing a new document into this ase.  Category      | Document Title 🕡                                                                                |                    |
| AUSE BOOK SEARCH                                      | Rehing a document that was previously rejected.     |                                                                                                 |                    |
| ALENDAR                                               | Document Details                                    |                                                                                                 |                    |
| • DCP 25/2013                                         |                                                     |                                                                                                 |                    |
| • DCP 22/2014                                         | Case No/Case Name: High Court<br>File Reference No: | n                                                                                               |                    |
| • DCP 22/2013                                         | Case Overview                                       |                                                                                                 |                    |
| • BC 11/2013                                          | Case No/Sub Case No():                              | HC/PC 135/2014                                                                                  | Search Document(s) |
| + HC/AAS 7/2015                                       | Case Search                                         |                                                                                                 |                    |
| ASE FILE                                              | -                                                   |                                                                                                 |                    |
|                                                       |                                                     |                                                                                                 | ^                  |

Figure 3 – Selection of Category and Document Title

4. Following the appearance of the party's name under "**List of Parties**", click "Next" at the bottom right of the screen to proceed for filing. (See Figure 4 – List of Parties)

| NOTIFICATIONS AND                                               | Document Details                                                                                          |                              |                                 |                  |                                                                      |
|-----------------------------------------------------------------|----------------------------------------------------------------------------------------------------|------------------------------|---------------------------------|------------------|----------------------------------------------------------------------|
| ALERTS                                                          | O Refiling a document that was pre-                                                                       | riously rejected.            |                                 |                  |                                                                      |
| NOTIFICATION<br>PREFERENCES                                     | • Filing a new document into this ca                                                                      | se.                          |                                 |                  |                                                                      |
| PC                                                              | Category                                                                                                  |                              | Document Title 🕥                |                  |                                                                      |
|                                                                 | Admission of Advocates & Solicitors                                                                       | 0                            | NOTICE OF CHANGE OF PARTICULARS | 0                |                                                                      |
| PC ENQUIRY                                                      | Admission of Advocates & Solicitors                                                                       |                              | NOTICE OF CHANGE OF PARTICULARS |                  |                                                                      |
| * PC APPLICATION                                                |                                                                                                    |                              |                                 |                  |                                                                      |
| HTML5 VIEW                                                      |                                                                                                    |                              |                                 |                  |                                                                      |
|                                                                 |                                                                                                    |                              |                                 |                  |                                                                      |
|                                                                 |                                                                                                    |                              |                                 |                  |                                                                      |
|                                                                 | 1                                                                                                    |                              |                                 |                  |                                                                      |
|                                                                 |                                                                                                    |                              |                                 |                  |                                                                      |
|                                                                 | List of Parties                                                                                           |                              |                                 |                  | X                                                                    |
|                                                                 | <b>5/N</b> e                                                                                              | Danka Nama                   | Barth Tura                      | Depresented Dr.  | Siling Part                                                          |
|                                                                 |                                                                                                    | CHARMAINE CHEONG             | Applicant                       | A C CHEONG & CO. |                                                                      |
|                                                                 | add New Dester Manually (2011)                                                                            | CHARTRAILE CHEONG            |                                 |                  |                                                                      |
|                                                                 | Add Non-Party Manually Delete                                                                             |                              |                                 |                  |                                                                      |
|                                                                 |                                                                                                    |                              | Save Print Preview Cance        |                  | Next                                                                 |
| This site is best viewed using<br>Terms of Use   Privacy Policy | 1 IE 7 <sup>+</sup> , Firefox 3.5 <sup>+</sup> . The best supported re<br>(   <u>Subscriber Agreement</u> | solutions 1024 x 768 screens |                                 |                  | Copyright © 2013 Government of Singapore<br>Version 2.61538.20140917 |

Figure 4 – List of Parties

5. You will be brought to the Step 2 screen. Click "**Compose**" in the resulting Step 2 screen to generate the Notice of Change of Particulars form. See Figure 5 - Compose form.

Once the Notice of Change of Particulars form is generated, please complete the necessary field and provide the necessary information. Thereafter, click "**Save**" at the bottom of the Notice of Change of Particulars form and "**Close**" in the following screen unless further edits are required. See Figure 6 – Saving of form

| on                                                                                                    |                                                                          | FAQs   User Gu                                                                                                    | lde   Contact Info   Feedback   R                        |
|----------------------------------------------------------------------------------------------------|--------------------------------------------------------------------------|----------------------------------------------------------------------------------------------------|----------------------------------------------------------|
| A C CHEONG & CO.                                                                                                    |                                                                          | Welcome, CHARMA                                                                                                    | INE CHEONG ! + Logout                                    |
| STEP 1: Case Info STEP 2                                                                                                  | : Form STEP 3: Admin Det                                                 | ails STEP 4: Submission                                                                                                    |                                                          |
| The following form(s) have been pro                                                                                       | pared based on the information y                                         | rou have provided so far:                                                                                                    |                                                          |
| 1 NOTICE OF CHANG                                                                                                    | E OF PARTICULARS*                                                        | Actions         Status           [Compose]         Draft Saved at 16-Feb-2015 10:44 AM                                                                                                    |                                                          |
| Add Document Delete [                                                                                                    | ocument                                                                  |                                                                                                    |                                                          |
| Note: Please note the Next but                                                                                            | on will not be activated until all in                                    | nformation/attachment(s) are uploaded.                                                                                                    |                                                          |
| Previous                                                                                                    |                                                                          | Cancel                                                                                                    | Next                                                     |
|                                                                                                    |                                                                          |                                                                                                    |                                                          |
|                                                                                                    |                                                                          |                                                                                                    |                                                          |
|                                                                                                    |                                                                          |                                                                                                    |                                                          |
|                                                                                                    |                                                                          |                                                                                                    |                                                          |
|                                                                                                    |                                                                          |                                                                                                    |                                                          |
|                                                                                                    |                                                                          |                                                                                                    |                                                          |
| using IE 7 <sup>+</sup> , Firefox 3.5 <sup>+</sup> . The best supported re<br><u>Policy</u>   <u>Subscriber Agreement</u> | solutions 1024 x 768 screens.                                            | Copyright ©                                                                                                    | 2013 Government of Singapore<br>Version 2.61538.20140917 |
| Compose form                                                                                                    |                                                                          |                                                                                                    |                                                          |
| composeronni                                                                                                    |                                                                          |                                                                                                    |                                                          |
|                                                                                                    | NOTICE                                                                   | OF CHANGE OF PARTICULARS                                                                                                    |                                                          |
| Care No - HC/A AS 7/2015                                                                                                  |                                                                          |                                                                                                    |                                                          |
| PC No.: HC/PC 135/2014                                                                                                    |                                                                          |                                                                                                    |                                                          |
| Singapore NRIC No /FIN:                                                                                                   | s8409397a                                                                |                                                                                                    |                                                          |
| Full Name(as per Singapore                                                                                                | gordon                                                                   |                                                                                                    |                                                          |
| NRIC or Foreign Passport):                                                                                                | gordon                                                                   |                                                                                                    |                                                          |
| 1. CHANGE OF PERSONAL                                                                                                    | PARTICULARS                                                              |                                                                                                    |                                                          |
| Full Name(as per Singapore<br>NRIC or Foreign Passport):                                                                  | gordon                                                                   |                                                                                                    |                                                          |
| Alias                                                                                                    |                                                                          |                                                                                                    |                                                          |
|                                                                                                    |                                                                          |                                                                                                    |                                                          |
| If I have changed my ID/Name/.                                                                                            | Alias/Gender/Marital Status/Na                                           | ationality, the documentary evidence is (are)                                                                                                    |                                                          |
| Deed Poll Decree Nisi                                                                                                    | Absolute 🛛 Marriage Certi                                                | ificate 🛛 Others (Please specify below)                                                                                                    |                                                          |
| Attach Documenta                                                                                                    | rv Evidence(s):                                                          |                                                                                                    |                                                          |
| Document Ti                                                                                                    | le                                                                       | Annex                                                                                                    |                                                          |
| Gender:                                                                                                    | Male                                                                     |                                                                                                    |                                                          |
| Marital Status                                                                                                    |                                                                          |                                                                                                    |                                                          |
| Maritai Status:                                                                                                    |                                                                          |                                                                                                    |                                                          |
| Nationality:                                                                                                    | Bosnian                                                                  | Bosnian                                                                                                    |                                                          |
| Internet E-mail Address:                                                                                                  |                                                                          | charlie@crimsonlogic.com                                                                                                    |                                                          |
| Address Entry Type:                                                                                                    | Iccal Address $\bigcirc$ Fore                                            | ign Address                                                                                                    |                                                          |
| Local Address:<br>Block/House No:                                                                                         | 7                                                                        |                                                                                                    |                                                          |
| Street Name:<br>Floor No-Unit No:                                                                                         | eee pppp 88 nnnnn                                                        |                                                                                                    |                                                          |
| Building Name:                                                                                                    | ffffffff eeeeeee cccccccc                                                |                                                                                                    |                                                          |
| Postal Code:<br>Phone No.:                                                                                                | 222222                                                                   |                                                                                                    |                                                          |
|                                                                                                    | Note: Please key in Residentia                                           | al Address                                                                                                    |                                                          |
| 2. CHANGE OF PRACTIC                                                                                                    | E PARTICULARS                                                            |                                                                                                    |                                                          |
| My Last Day with                                                                                                    |                                                                          |                                                                                                    |                                                          |
| Name of Law Firm/                                                                                                    |                                                                          |                                                                                                    |                                                          |
| Law Corporation                                                                                                    |                                                                          |                                                                                                    |                                                          |
| Law Corporation                                                                                                    |                                                                          |                                                                                                    |                                                          |
| As a/an (state position: Legal                                                                                            | r                                                                        |                                                                                                    |                                                          |
| Assistant/Partner etc.)                                                                                                   | 1                                                                        |                                                                                                    |                                                          |
| on(state date last worked)                                                                                                |                                                                          |                                                                                                    |                                                          |
| Please select one of the follow                                                                                           | ing                                                                      |                                                                                                    |                                                          |
| <ul> <li>I have ceased practice wireffect from</li> </ul>                                                                 | h                                                                        |                                                                                                    |                                                          |
| Reasons(Please specify):                                                                                                  |                                                                          |                                                                                                    |                                                          |
|                                                                                                    |                                                                          |                                                                                                    |                                                          |
|                                                                                                    |                                                                          |                                                                                                    |                                                          |
| • I shall commence with                                                                                                   | Singapore Law Practice     Linear J.                                     | e<br>Practice                                                                                                    |                                                          |
|                                                                                                    | <ul> <li>Licensed Foreign Law</li> <li>Qualifying Foreign Law</li> </ul> | w Practice                                                                                                    |                                                          |
|                                                                                                    | <ul> <li>Joint Law Venture</li> <li>Concurrent Practise in</li> </ul>    | Foreign Law Practice/Joint Law Venture and Singapore Law Practice                                                                                                    |                                                          |
|                                                                                                    | Please contact Attorney (<br>Foreign Law Practice to )                   | General's Chambers to obtain Certificate of Registration and the configuration for<br>be done in eLitigation System.                                                                            |                                                          |
| Appointments                                                                                                    |                                                                          |                                                                                                    |                                                          |
| Type of Organization under Name of Law Firm or other                                                                      | r which I will practice:                                                 | SELECT                                                                                                    |                                                          |
| practice:                                                                                                    | ,                                                                        |                                                                                                    |                                                          |
| Appointment in Organiza                                                                                                   | 10n:                                                                     | Select                                                                                                    |                                                          |
| Date of Commencement:                                                                                                    |                                                                          |                                                                                                    |                                                          |
| Address:                                                                                                    |                                                                          |                                                                                                    |                                                          |
| Phone No.:                                                                                                    |                                                                          |                                                                                                    |                                                          |
| I am presently not emp<br>law                                                                                             | oyed by any law practice. How                                            | vever, I intend to remain in practice. I undertake to notify you of the name and address of the                                                                                                 |                                                          |
| practice at which I will<br>months from this date of                                                                      | be practising within one week<br>of my new law firm/law corpor-          | from the date on which I resume employment. I understand that if I do not notify you three (3) ation, my practising certification will be cancelled and I have to re-apply for a new practising |                                                          |
| Certificate should I inte                                                                                                 | to to practise.                                                          |                                                                                                    |                                                          |
| Reasons(Please spec                                                                                                    | ify):                                                                    |                                                                                                    |                                                          |
|                                                                                                    |                                                                          |                                                                                                    |                                                          |
|                                                                                                    |                                                                          |                                                                                                    |                                                          |
| I, gordon, SIN NRIC s84093<br>true, correct and complete.                                                                 | 7a do solemnly and sincerely                                             | declare that all the information contained in this Notice of Change of Particulars is                                                                                                    |                                                          |
|                                                                                                    |                                                                          |                                                                                                    |                                                          |
|                                                                                                    |                                                                          | Save Close Print                                                                                                    |                                                          |
|                                                                                                    |                                                                          |                                                                                                    |                                                          |
|                                                                                                    |                                                                          |                                                                                                    |                                                          |
|                                                                                                    |                                                                          | <u>\</u>                                                                                                    |                                                          |
|                                                                                                    |                                                                          | Form Saved Successfully                                                                                                    |                                                          |
|                                                                                                    |                                                                          | Edit Close                                                                                                    |                                                          |
|                                                                                                    |                                                                          |                                                                                                    |                                                          |

and Dissolution Act (IRDA) to the Singapore International Commercial Court (SICC)

[ROC2021] Appeals to the Court of Appeal / Appellate Division of the High Court

Request for Hearing Administrative Support (Interpretation Services)

Request for Hearing Administrative Support (VC and MIT) – teleconference, video conference, audio visual or interactive display facilities

Corporate Entity Winding Up Application to the Singapore International Commercial Court (SICC)

Figure 6 – Saving of form

6. At the Step 2 screen, click "Next" at the bottom right of page to proceed to next step. (See Figure 7 – Proceed to next Step)

| ME             | Training Lawf | irm 1                                                                 |           |                                     | Welcome, Mary Chow ! | + Logo |
|----------------|---------------|-----------------------------------------------------------------------|-----------|-------------------------------------|----------------------|--------|
| ING            | STEP 1: Ca    | se Info STEP 2: Form STEP 3: Admin Details STEP 4: S                  | ubmission |                                     |                      |        |
| se file        | The following | form(s) have been prepared based on the information you have provided | so far:   |                                     |                      |        |
| AAS 10078/2013 | SNo           | Form Name & Description                                               | Actions   | Status                              |                      |        |
| 055 011/2012   | 1             | NOTICE OF CHANGE OF PARTICULARS*                                      | [Compose] | Draft Saved at 27-Dec-2013 12:11 AM | ×                    |        |
| 055 211/2013   | Add Docume    | Delete Document                                                       |           |                                     |                      |        |
| D 12/2013      |               |                                                                       |           |                                     |                      |        |
|                | Note:         |                                                                       |           |                                     |                      |        |

Figure 7 – Proceed to next Step

7. The applicant will proceed to "Step 3: Admin Details" which will display the parties to be served with the application as well as payment information. Choose the parties to be served and verify the various fees to be paid. After verifying the foregoing, click on "Next" at the bottom right of the screen. (See Figure 8 – Admin Details.)

| MANAGE TEAMS                   | A C CHEONG & CO.                                                                                                    |                                |                                                               |                           |                                                                                              |                                                        |
|--------------------------------|----------------------------------------------------------------------------------------------------|--------------------------------|---------------------------------------------------------------|---------------------------|----------------------------------------------------------------------------------------------|--------------------------------------------------------|
| CASE ACCESS                    | A C SHONE & CO.<br>A C SYED & PARTNERS                                                                                                    |                                | î                                                             |                           |                                                                                              |                                                        |
| OTIFICATIONS AND<br>LERTS      | A L HUSSIEN & FAIZAL WAHYUNI<br>A MOHAMED HASHIM<br>A. RAJANDRAN<br>A.ROHIM NOOR LILA & PARTNERS                                                                                                    |                                | >><<                                                          | Immediate File & Serve 🛈  |                                                                                              |                                                        |
| NOTIFICATION<br>CONFIGURATIONS | AARON & CO.<br>ABRAHAM LOGAN & PARTNERS<br>ABRAHAMLOW LLC<br>ACHIEVERS LLC                                                                                                    |                                |                                                               |                           |                                                                                              |                                                        |
| NOTIFICATION<br>PREFERENCES    | ACIES LAW CORPORATION<br>ADVENT LAW CORPORATION<br>ADVOCATUS LAW LLP                                                                                                    |                                |                                                               | Deferred File & Serve 🛈   |                                                                                              |                                                        |
| MS INTERFACE                   | AEQUITAS LAW LLP<br>ALAIN A JOHNS PARTNERSHIP                                                                                                    |                                | ~                                                             |                           |                                                                                              |                                                        |
| FILE DOWNLOAD                  | ALAN SHANKAR & LIM LLC<br>ALICE YEO & CO<br># Law practices involved in the case                                                                                                    |                                |                                                               |                           |                                                                                              |                                                        |
| EVIEW FOUR                     | Fees Davable                                                                                                    |                                |                                                               |                           |                                                                                              |                                                        |
|                                | reesrayable                                                                                                    |                                |                                                               |                           |                                                                                              |                                                        |
| BS REPORT                      |                                                                                                    |                                |                                                               |                           |                                                                                              |                                                        |
| BS REPORT                      | Filing Fees                                                                                                    |                                |                                                               |                           |                                                                                              |                                                        |
| BS REPORT                      | Filing Fees<br>Request for Exemption/ Waiver:                                                                                                    | None OPar                      | tial OFull                                                    |                           |                                                                                              |                                                        |
| IS REPORT                      | Filing Fees<br>Request for Exemption/ Waiver:<br>Document Name                                                                                                    | None OPar     Fee              | tial OFull<br>Document Fee                                    | Processing Fee            | Transmission Fee                                                                             | Sub Tot                                                |
| 35 REPORT                      | Filing Fees<br>Request for Exemption/ Waiver:<br>Document Name<br>NOTICE OF CHANGE OF PARTICULARS                                                                                                    | ●None ○Par<br>Fee<br>Computed  | tial OFull<br>Document Fee<br>S\$0.00                         | Processing Fee<br>S\$4.00 | Transmission Fee<br>S\$1.60                                                                  | Sub Tol<br>S\$5.                                       |
| IS REPORT                      | Filing Fees Request for Exemption/ Waiver: Document Name NOTICE OF CHANGE OF PARTICULARS eService Fees                                                                                                    | None OPar     Fee     Computed | tial OFull<br>Document Fee<br>S\$0.00                         | Processing Fee<br>S\$4.00 | Transmission Fee<br>S\$1.60<br>Total Fees Pa                                                 | Sub Tot<br>S\$5.<br>yable: S\$5.6                      |
| 35 REPORT                      | Filing Fees Request for Exemption/ Waiver: Document Name NOTICE OF CHANGE OF PARTICULARS eService Fees Details                                                                                                    | ●None ○Par<br>Fee<br>Computed  | tial OFull<br>Document Fee<br>S\$0.00                         | Processing Fee<br>S\$4.00 | Transmission Fee<br>S\$1.60<br>Total Fees Pa<br>Quantity                                     | Sub Tot<br>S\$5.6<br>yable: S\$5.6<br>Tot              |
| BS REPORT                      | Filing Fees Request for Exemption/ Waiver: Document Name NOTICE OF CHANGE OF PARTICULARS eService Fees Details Number of Recipients                                                                                                | ●None ○Par<br>Fee<br>Computed  | tial OFull<br>Document Fee<br>S\$0.00                         | Processing Fee<br>S\$4.00 | Transmission Fee<br>S\$1.60<br>Total Fees Pa<br>Quantity<br>0                                | Sub Tot:<br>S\$5.6<br>yable: S\$5.6<br>Tota            |
| BS REPORT                      | Filing Fees<br>Request for Exemption/ Waiver:<br>Document Name<br>NOTICE OF CHANGE OF PARTICULARS<br>eService Fees<br>Details<br>Number of Recipients<br>Number of Documents                                                       | ●None ○Par<br>Fee<br>Computed  | tial OFull<br>Document Fee<br>S\$0.00                         | Processing Fee<br>S\$4.00 | Transmission Fee<br>S\$1.60<br>Total Fees Pa<br>Quantity<br>0<br>1<br>Total eService Fees Pa | Sub Tot<br>S\$5.(<br>yable: S\$5.6<br>Tota             |
| IS REPORT                      | Filing Fees<br>Request for Exemption/ Waiver:<br>Document Name<br>NOTICE OF CHANGE OF PARTICULARS<br>eService Fees<br>Details<br>Number of Recipients<br>Number of Documents<br>Payment Method: ©Firm's Interbank GIRO             | None Par Computed              | tial OFull<br>Document Fee<br>S\$0.00                         | Processing Fee<br>S\$4.00 | Transmission Fee<br>S\$1.60<br>Total Fees Pa<br>Quantity<br>0<br>1<br>Total eService Fees Pa | Sub Tol<br>S\$5.<br>yable: S\$5.<br>Tot<br>yable: 0.00 |
| SREPORT                        | Filing Fees<br>Request for Exemption/ Waiver:<br>Document Name<br>NOTICE OF CHANGE OF PARTICULARS<br>eService Fees<br>Details<br>Number of Recipients<br>Number of Documents<br>Payment Method: ©Firm's Interbank GIRC<br>Previous | None Par Computed              | tial Full<br>Document Fee<br>S\$0.00<br>Save Print Preview Ca | Processing Fee<br>S\$4.00 | Transmission Fee<br>S\$1.60<br>Total Fees Pa<br>Quantity<br>0<br>1<br>Total eService Fees Pa | Sub To<br>S\$5.<br>yable: S\$5.<br>Tot<br>yable: 0.00  |

Figure 8 – Admin Details

8. At Step 4, all forms may be reviewed before submission. (See Figure 9 – Review for submission)

| <b>e</b> Litigation                                 | FAQs   <u>User Guide</u>   <u>Contact Info</u>   <u>Feedback</u>   <u>RSS</u>                                                                                                    |
|-----------------------------------------------------|----------------------------------------------------------------------------------------------------|
| HOME                                                | Training Lawfirm 1 Welcome, Training LawFirm Administrator 1 ! + Logout                                                                                                    |
| FILING                                              | STEP 1: Case Info STEP 2: Form STEP 3: Admin Details STEP 4: Submission                                                                                                    |
| CASE FILE                                           |                                                                                                    |
| → OSA 100/2013                                      | You are about to submit the following information:                                                                                                    |
| → D 76/2013                                         | 1. Case Information Details                                                                                                    |
| → AAS 150/2013                                      | 2. NOTICE OF CHANGE OF PARTICULARS 3. Hearing Date Request and other Administrative Details                                                                                                    |
| → BC 10/2013                                        |                                                                                                    |
| → AAS 142/2013                                      | 1. You are responsible for ensuring the accuracy and proper formatting of the information entered. When composing Eforms, please ensure that the text entered is consistent in font, colour and formatting. Please preview the Eforms before submission and make changes to ensure consistency. Your submission may be rejected or you may be required to refile if the Court finds inconsistency in the text entered in the Eform in any way. |
| CALENDAR                                            | <ol> <li>You are advised to         <ul> <li>Review these documents and information entered before clicking on the "submit" button. If you need to make any changes, please go back by clicking on the "previous" button</li> </ul> </li> </ol>                                                                                                    |
| REPORTS                                             | b. Retain a copy of your submission for your own records<br>c. After submission, please check whether the documents have been sent (by checking your Sent box) and processed (by checking your Inbox)                                                                                                    |
| CAUSE BOOK SEARCH                                   | <ol> <li>If there are any issues relating to your filing(s), please contact Crimsonlogic helpdesk at 6887 7222 or e-mail to elitigation@crimsonlogic.com</li> <li>Please be reminded that use of the eLitigation service is governed by the <u>Terms of Use</u> and <u>Subscriber Agreement</u>.</li> </ol>                                                                                                    |
| ADMINISTRATION                                      | Previous Submit Cancel                                                                                                    |
|                                                     |                                                                                                    |
| + MANAGE USERS                                      |                                                                                                    |
| → MANAGE TEAMS                                      |                                                                                                    |
| + CASE ACCESS                                       |                                                                                                    |
| NOTIFICATIONS AND<br>ALERTS                         |                                                                                                    |
| <ul> <li>NOTIFICATION<br/>CONFIGURATIONS</li> </ul> |                                                                                                    |
| NOTIFICATION     PREFERENCES                        |                                                                                                    |

Figure 9 – Review for submission

9. Upon submission, a submission reference number will be provided. (See Figure 10 – Submission Reference Number)

| <b>e</b> Litigation | FAQs   User Guide   Contact Info   Feedback                                                            | RSS |
|---------------------|----------------------------------------------------------------------------------------------------|-----|
| НОМЕ                | Training Lawfirm 1 Welcome, Training LawFirm Administrator 1! + Logo                                   | Jt  |
| FILING              | STEP 1: Case Info STEP 2: Form STEP 3: Admin Details STEP 4: Submission                                |     |
| CASE FILE           |                                                                                                    | .   |
| → MC 36/2013        | Success: Form submission was successful.<br>(Submission Reference No. : FESGID20131203_163743ZIRD2019) |     |
| → MC 41/2013        |                                                                                                    |     |
| → MC 45/2013        | You have submitted the following information:                                                          |     |
| → AAS 98/2013       |                                                                                                    |     |
| → OSA 100/2013      | 1. Case Information Details 2. NOTICE OF CHANGE OF PARTICULARS                                         |     |
| CALENDAR            | 3. Hearing Date Request and other Administrative Details                                               |     |
| REPORTS             | You may wish to keep a copy of these documents for your records                                        |     |
| CAUSE BOOK SEARCH   | Back to Homepage                                                                                       |     |
| ADMINISTRATION      |                                                                                                    |     |

Figure 10 - Submission Reference Number

FAQ

RESOURCES

Reference Centre

About Service Bureau

SB e-Appointment Booking

## HOME

## SERVICES

Cause Book Search by Document Check Service Bureau Filing Status Authentic Court Orders

## ABOUT ELITIGATION

FORMS & TEMPLATES Requisition & Filing Subscription Form CrimsonLogic Helpdesk Hotline: (65) 6887 7222 Email: eLitigation@crimsonlogic.com.sg